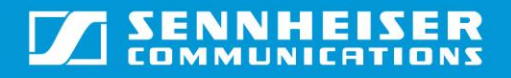

# Sennheiser Updater – Mass Deployment Installation Guide

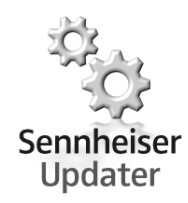

## Installation using Company Deployment Server

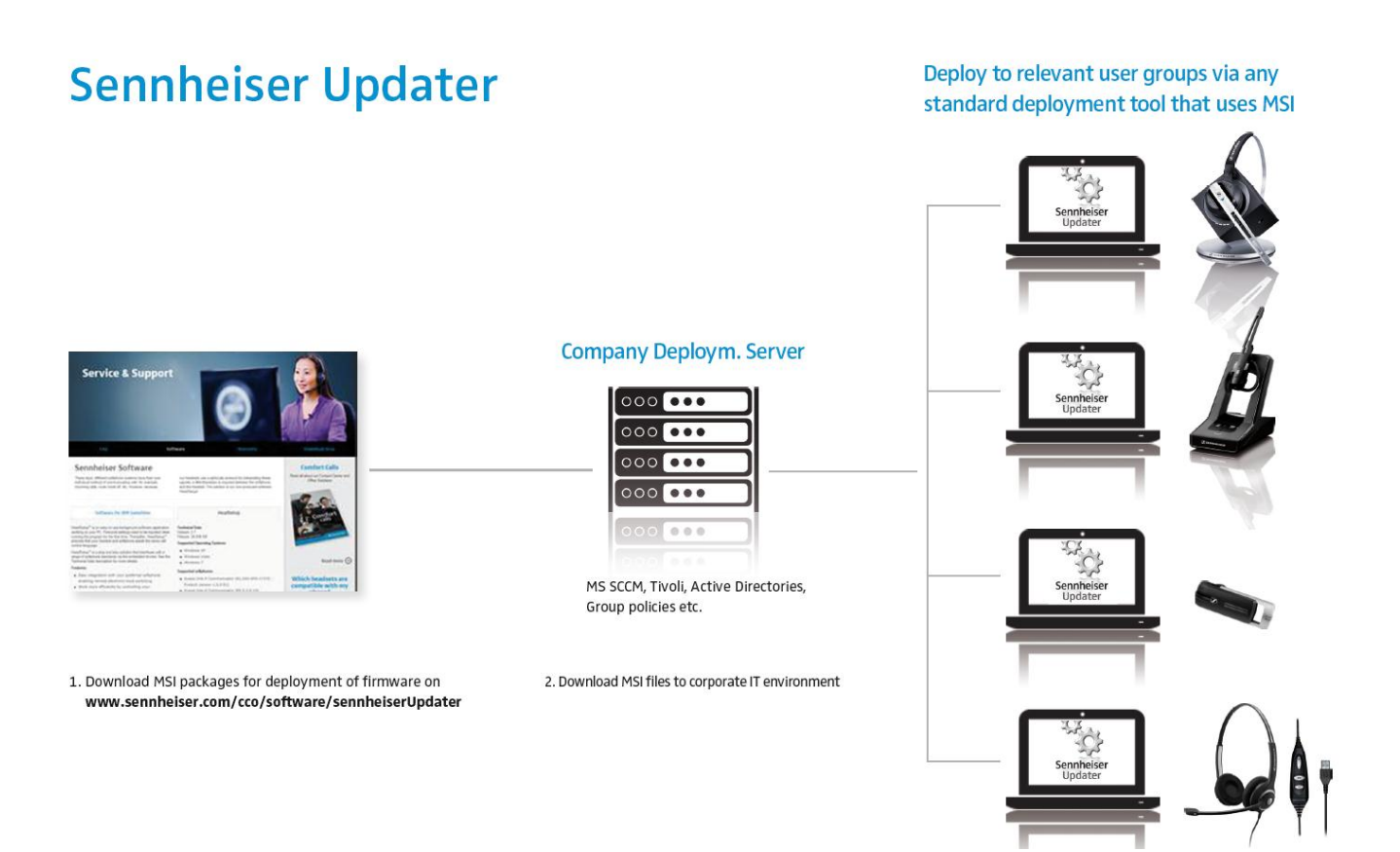

#### 1. Download MSI package for deployment

The MSI package for deployment of firmware is downloaded from the Sennheiser homepage: <a href="http://www.sennheiser.com/cco/software/sennheiserUpdater">www.sennheiser.com/cco/software/sennheiserUpdater</a>

#### 2. Deploy Sennheiser Updater

The downloaded MSI package is deployed with the preferred language pack.

Each language pack ".mst" file corresponds to a language used for the installation. If not specified, default language for installation is "English".

Below list shows the corresponding ".mst" files for the available languages:

- 1030.mst: For Danish language
- **1031.mst:** For German language

- 1033.mst: For English language
- **1034.mst**: For Spanish language
- **1036.mst**: For French language
- 1040.mst: For Italian language
- 1043.mst: For Dutch language
- 1053.mst: For Swedish language

#### 3. Upgrade of Sennheiser Devices

When the MSI package with the preferred language pack is deployed the Sennheiser Updater will be installed on the end user's PC.

Note: The end user's PC must be restarted before the installed software will run.

The Sennheiser Updater updates the Sennheiser devices to the newest firmware version in a fast and easy way and makes sure that the products are up to date when new software is published by Sennheiser.

| ® Sennhei | iser Updater                      |                 |             |                     | ×      |
|-----------|-----------------------------------|-----------------|-------------|---------------------|--------|
| Options   |                                   |                 |             |                     |        |
| Name      |                                   | Current Version | New Version | Release Note        |        |
| a<br>j    | Sennheiser<br>Updater             | 1.00.00         | 1.00.00     | <u>Release Note</u> | Update |
|           | Sennheiser<br>BTD 800 USB for Lyn | c 1.0.16.0      | 1.0.16.0    | <u>Release Note</u> | Update |
|           | Sennheiser<br>DECT for Lync       | 114             | 114         | <u>Release Note</u> | Update |
| Ø         | Sennheiser<br>Presence            | 1.0.51.0        | 1.0.41.0    | <u>Release Note</u> | Update |

*Note: Preconditions may vary from device to device and will include one or more of the following:* 

- Internet access must be available
- Only one Sennheiser device must be connected to the end user PC
- The Sennheiser headset is placed in the base station (only relevant for wireless headsets with base station).

#### **Deployment instructions for the Sennheiser Updater Installation:**

Download the installation package ("Sennheiser\_Updater.msi" and \*.mst files) at any local path (eg. C:|MySoftwares|)

The below table describes the command required to be entered for installation:

| Modes for installation                                  | Command                                                                                                    |  |  |
|---------------------------------------------------------|----------------------------------------------------------------------------------------------------|--|--|
| GUI mode                                                | msiexec.exe /i " <path file="" msi="" of="">"<br/>eg. msiexec.exe /i "C:\MySoftwares\Sennheiser_Updater.msi"</path>                                                                                                    |  |  |
| GUI mode in a particu-<br>lar language*<br>(TRANSFORMS) | msiexec.exe /I " <path file="" msi="" of="">" TRANSFORMS="<name mst<br="" of="">file for particular language&gt;"<br/><i>eg. msiexec.exe /I "C:\MySoftwares\Sennheiser_Updater.msi"</i><br/><i>TRANSFORMS="1030.mst"</i><br/>This will install the application in Danish language</name></path> |  |  |
| Silent mode (/qn)                                       | msiexec.exe /I " <path file="" msi="" of="">" /qn<br/>eg. msiexec.exe /I "C:\MySoftwares\Sennheiser_Updater.msi"<br/>/qn</path>                                                                                                    |  |  |

\* Each ".mst" file corresponds to a language used for the installation. If not specified, default language for installation is "English". Below list shows the corresponding ".mst" files for the preferred language:

- **1030.mst:** For Danish language
- 1031.mst: For German language
- **1033.mst:** For English language
- **1034.mst**: For Spanish language
- **1036.mst**: For French language
- **1040.mst:** For Italian language
- 1043.mst: For Dutch language
- **1053.mst:** For Swedish language

### Deployment instructions for the Sennheiser Updater Uninstallation:

| Uninstalling<br>Sennheiser Updater | Procedure to follow                                                                                                    |
|------------------------------------|----------------------------------------------------------------------------------------------------|
| Using Control Panel                | <ol> <li>Go to Control Panel → Add/Remove Programs → Sennheiser Updater.</li> <li>Right click on it, and select 'Uninstall/Remove' and follow further steps.</li> </ol>             |
| Using Command Prompt               | <ol> <li>Execute the command:<br/>msiexec.exe /uninstall "<path file="" msi="" of="">"<br/>eg. msiexec.exe /uninstall<br/>"C:\MySoftwares\Sennheiser_Updater.msi"</path></li> </ol> |